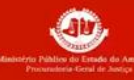

## Cadastro de Assessor nas Atuações no sistema Projudi

**Objetivo:** Ajudar o membro a realizar o cadastro dos seus assessores no sistema Projudi. Aqui está um passo a passo:

## **Requisitos:**

- O Membro deve ter acesso ao sistema Projudi.
  - Caso não possuir acesso, entrar em contato com a SGMP, ramal 530 / 531
- A DTIC do MPAM não possui nenhum tipo de gerência sobre o sistema.

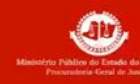

 Ao acessar o sistema, na barra procure 'Outros', depois clique em 'Meus DADOS E Assessores'.

| TJAM   DIVISÃO DE TECNOLOGIA DA INFORMAÇÃO E COMUNICAÇÃO                           |                                                                                                    |                                         |               |                    | PROJUD                                                                                                    |
|------------------------------------------------------------------------------------|----------------------------------------------------------------------------------------------------|-----------------------------------------|---------------|--------------------|----------------------------------------------------------------------------------------------------|
| Início Processos Audiências<br>Usuário:<br>10:51 Expira em: 60 mir<br>Mesa do Memi | Outros<br>Meus dados e Assessores<br>Alterar Área de Atuação<br>Caixa de Mensagens<br>DIO CO MINIST | Procuradoria de Justiçi<br>erro Público | a) Atribuição | : Membro do Minist | ério Público ( <b>rando de la composición de la composición de la composición de la composición de la composición de</b> |
| Manifestação (0) Processos P                                                       | Ciência (1)<br>Vendentes                                                                            | Alegacões Finais (0)                    | Olbiya (0)    | Parecer (0)        | Pendências de Incidentes                                                                                                 |

## 2. Procure a aba **'ASSESSORES'** e depois clique em **'ADICIONAR'**.

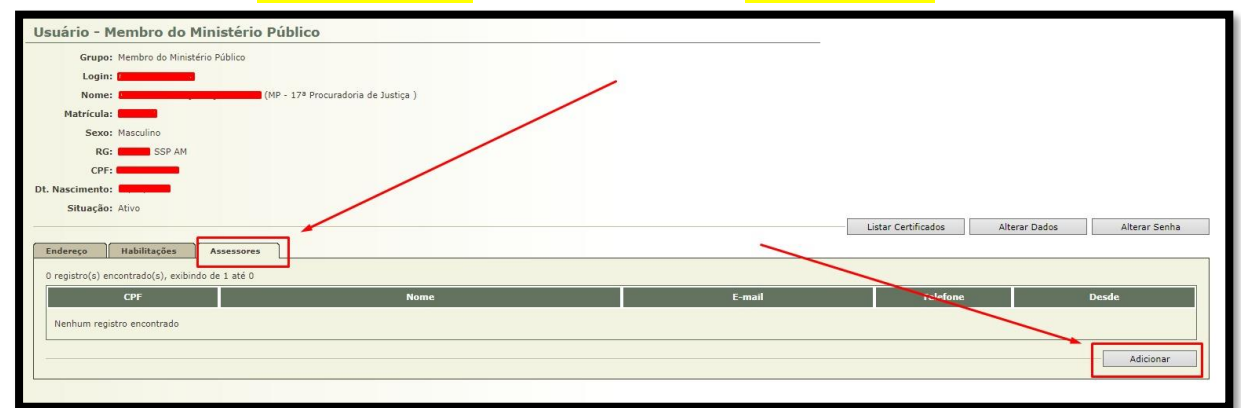

## 3. Na tela, clique na '**LUPA'** ao lado do caixa do CPF.

| Assessorad | lo |                                     |
|------------|----|-------------------------------------|
| Login: 🔪   | a. |                                     |
| lome:      |    | (MP - 17ª Procuradoria de Justiça ) |
| Assessor   |    |                                     |
| CPF:       |    |                                     |
|            |    |                                     |
|            |    |                                     |

Para contato com o Suporte de Informática do MPAM, utiliza os canais oficiais: Sistema de Registro de chamados (<u>https://suporte.mpam.mp.br</u>) ou <u>suporte@mpam.mp.br</u>. Dúvidas? (92) 3655-0666, opção 9.

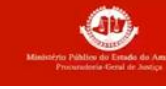

4. Na tela **"SELEÇÃO DE ASSESSOR"**, informo o CPF do assessor e clique no botão **"PESQUISAR"**. Caso não possua, clique no botão **'Novo'**.

4.1 No campo 'CPF' colocar somente os números

**4.2** Caso o Assessor já possuir cadastro, só selecionar o nome do mesmo e depois clique em **'Selecionar'** 

| Seleção de Assessor                                       |                                    | 🗌 Maximizar 🗙 Fechar |
|-----------------------------------------------------------|------------------------------------|----------------------|
| )                                                         |                                    |                      |
| Seleção de Assessor                                       |                                    |                      |
|                                                           |                                    |                      |
|                                                           |                                    | Pesquisar            |
| Locia                                                     | News                               | Dt Naccimenta        |
| Login                                                     | Nome                               | Dr. Wascimento       |
| Nenhum registro encontrado                                |                                    |                      |
| Selecione o registro desejado e clique sobre "Selecionar" | para voltar para a tela principal. |                      |
|                                                           | Novo Sele                          | ecionar Cancelar     |
|                                                           |                                    |                      |
|                                                           |                                    |                      |
|                                                           |                                    |                      |

5. Caso clique no botão '<mark>Novo'</mark>, o Membro realizará o cadastro do Assessor com os dados solicitados, depois clique em <mark>'SALVAR'</mark>.

• Os campos com asterisco (\*) são obrigatórios;

| Seleção de Assessor                                                              |                                                                                                  | 🔲 Maximizar | X Fechar |
|----------------------------------------------------------------------------------|--------------------------------------------------------------------------------------------------|-------------|----------|
| Dados Pesso                                                                      | ais                                                                                              |             | ^        |
| * Grupo: [<br>* CPF: [<br>* Nome: [<br>Sexo: (<br>* RG: [<br>* Dt. Nascimento: [ | Informações obrigatórias Assessor  Masculino O Feminino  SSP - AM -  (apenas números)            |             |          |
| Endereço * Infi * Logradouro: * Número: Complemento: Bairro:                     | ormações obrigatórias                                                                            |             |          |
| * Cidade:<br>* UF: _AM<br>CEP:<br>Telefone:<br>Celular:                          |                                                                                                  |             |          |
| * E-mail: O e-r                                                                  | mail cadastrado será utilizado para recebimento da senha inicial e outras posteriormente geradas | Voltar      |          |

• Ao adicionar, a senha é gerada automaticamente ao realizar o cadastro. Caso precise de uma nova senha, entrar em contato com **SGMP**.

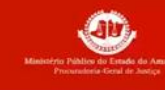

6. Ao selecionar o Assessor conforme descrito no item 4.2, aparecerá esta janela. No campo **Assessor** será apresentado o CPF e o nome selecionado visível, depois clicar em **'SALVAR'**.

| Cadastro de Assessoramento              |               |
|-----------------------------------------|---------------|
| Assessorado                             |               |
| Login:                                  |               |
| Informações obrigatórias     CPF: Nome: |               |
|                                         | Salvar Voltar |

7. Após selecionar o(s) assessor(es) da equipe, aparecerá esta janela com todos os usuários que integram a **"Atuação"**.

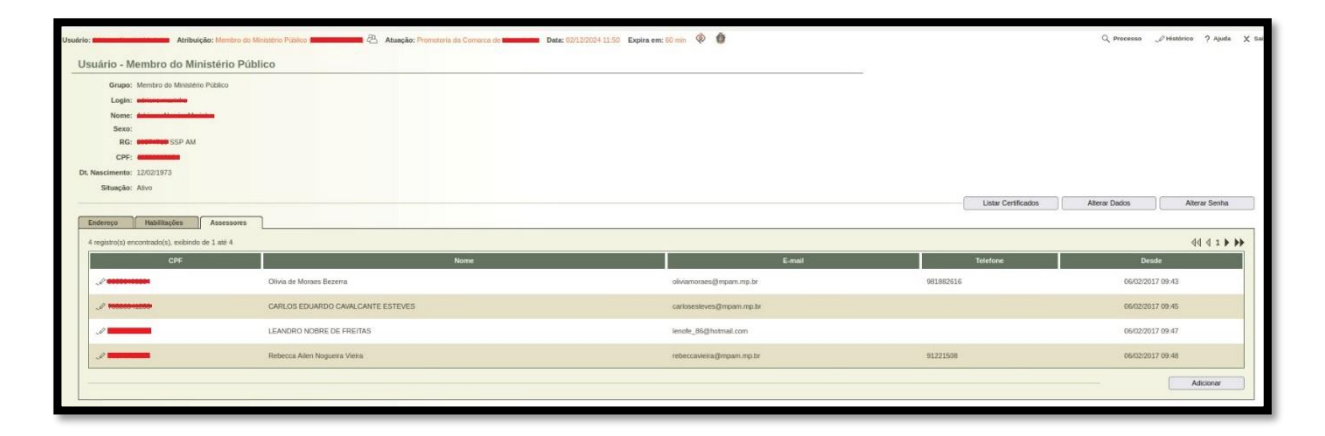